You can collect detailed information about each of your courses. This information will easily be accessible on the curriculum grid page. You can manage the following information for any given course that is assigned to you:

- Course Details
- Pre-requisites & co-requisites
- Textbooks and other resources
- Evaluation criteria
- Course Policies
- Grading Scale

#### **Course Details:**

1. Select Curriculum Mapping on your left-menu or dashboard

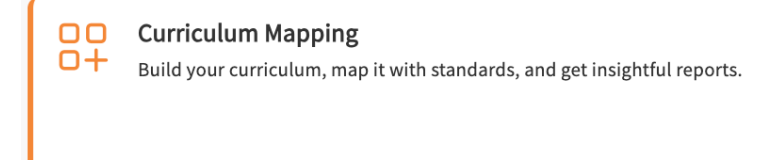

2. Select Curriculum Grid from the left ribbon.

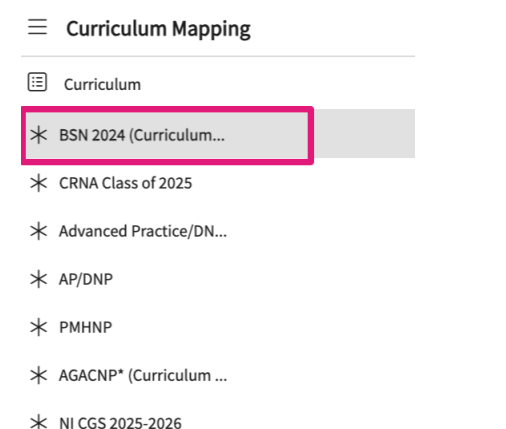

3. On this grid select the course you'd like to work with.

| DSN 2024 (Curriculum Mapping)                                                                        |                                                 |                                              |
|----------------------------------------------------------------------------------------------------|-------------------------------------------------|----------------------------------------------|
| 2023 - 2024   Year 1                                                                                 | 2024 - 2025   Year 2                            | 2025 - 2026   Year 3                         |
| Fall     NUR Demo 212 - Leadership and Professional Practice     P     4       (Curriculum Mapping)* | Fall<br>6053 - ADULT GERO PRIMARY CARE PRAC 2   | Fall 5010 - ADULT GERONTOLOGY ACUTE PRAC 2   |
| Winter           NUR Demo 299 - Anesthesiology (Curriculum Mapping)*         P         3             | Winter<br>6030 - Family II                      | Winter<br>5014 - PEDI ACUTE CARE CLIN PRAC 1 |
| Spring<br>5009 - ADULT GERONTOLOGY ACUTE PRAC 1 (Ready for<br>Mapping)*                              | Spring<br>6002 - NEONATAL NP ADVANCED PRACTICUM | Spring<br>5005 - FAMILY CLINICAL PRACTICE 1  |

- 4. You'll be redirected to the About section for the course you have selected.
  - 1. You can update the course details by clicking on the pencil icon.
  - 2. **Generate syllabus**: this will download your syllabus in a standardized template (word file) with all the details you've entered within the system. To learn more, view our help resource here.
  - 3. Go to Mapping: You can access the mapping page for this course by clicking on this button.
  - 4. **Attributes**: assign attributes to this specific course. To learn more, view our help resource here.
  - 5. Faculty & staff: associate faculty and staff.

| Search             | < | Course Details                                          |                                                                          |               | Ø                                   | Attributes                                | Ø |
|--------------------|---|---------------------------------------------------------|--------------------------------------------------------------------------|---------------|-------------------------------------|-------------------------------------------|---|
| Course information | ^ | Description                                             |                                                                          |               |                                     | Thread (i)                                |   |
| About              |   | The third and final course<br>assess, evaluate, diagnos | e designed to help students apply th<br>e, and manage movement-related p | erapists to   | <ul> <li>Professionalism</li> </ul> |                                           |   |
| noode              |   | Show More                                               |                                                                          |               |                                     | Assessment Methods 🛈                      |   |
| Measures           |   | Credits                                                 | Duration                                                                 | Hours         |                                     | CPI Outcomes                              |   |
|                    |   | 4                                                       | -                                                                        | 60            |                                     | <ul> <li>Written Exam</li> </ul>          |   |
| Resources          |   | Nature                                                  | Type core                                                                | Departments   |                                     | Instructional Methods(CAPTE 6I)           | 5 |
| Event schedule     |   |                                                         | Core                                                                     | -             |                                     | Seminars                                  | · |
|                    |   | Fields of study                                         | Clock hours                                                              | Grading Scale |                                     | <ul> <li>Student Presentations</li> </ul> |   |

- 5. Click on the pencil icon within the Course Details card to update the following information. A drawer will open; click Save when you are done.
  - 1. Description
  - 2. **Course credits**: this only allows numerical values and has a character limit of 5 digits. This is also a mandatory field.
  - 3. Duration
  - 4. Hours
  - 5. **Nature of course**: a list of options is available for you to choose from.
  - 6. **Type of course :** Whether its a core or an elective course.
  - 7. **Departments offering the courses**: if multiple departments offer this course, you can add them in this section.
  - 8. Fields of study
  - 9. Clock hours
  - 10. Grading type: select from a letter grade or pass/Fail
  - 11. **Share with site**: decide whether your course information will be shared with clinical partners.

| escription                                       |                                                      |                                       |                                                   |                                               |                              |
|--------------------------------------------------|------------------------------------------------------|---------------------------------------|---------------------------------------------------|-----------------------------------------------|------------------------------|
| Paragraph                                        | ~ B                                                  | ΙĽ                                    | ב ~                                               | 1 <u></u> ~                                   | =  :                         |
| A lecture and<br>Clinical Docto<br>evaluation ar | laboratory cou<br>oral Students to<br>nd assessment. | irse design<br>the basic<br>The stude | ied to introd<br>s of physical<br>ents will be ir | luce the first<br>therapy exa<br>ntroduced to | year<br>mination,<br>a model |

# **Pre-requisites & co-requisites**

- 1. To manage any pre-requisites or co-requisite information, click on the carrot icon to open the section.
- 2. Click on the pencil icon to open either section.

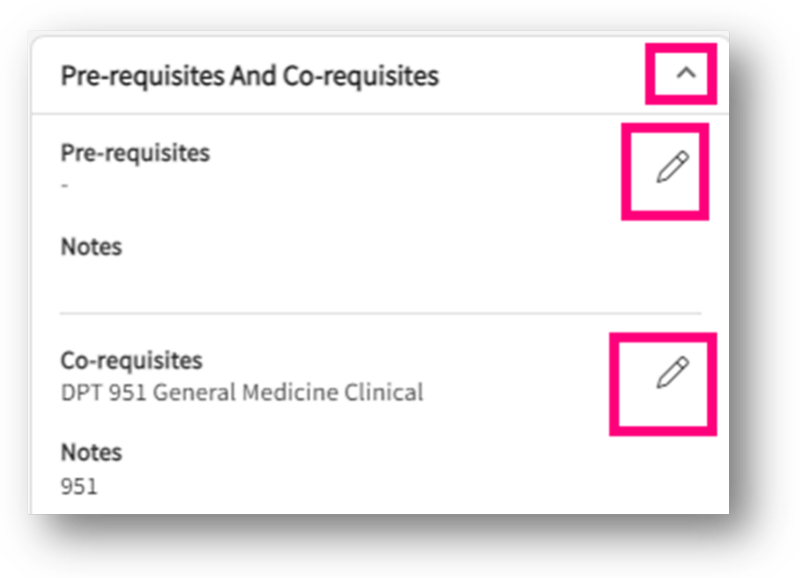

3. A drawer will open, and you'll be able to select from all the courses added to your system for the current cycle you are working on. You can also add any related notes.

4. Click **Save** when done.

| × Edit pre-requisites | Save |
|-----------------------|------|
| Pre-requisites        |      |
| Notes                 |      |
|                       |      |
|                       | 11   |

### **Textbooks and other resources**

1. In this section, you can add required and recommended textbooks, and any other materials needed for this course. Click on the pencil icon to edit either section.

| Textbooks And Other Resources | - 1 |
|-------------------------------|-----|
| Required                      | Ø   |
| Recommended<br>-              | Ø   |

2. A drawer will open, and you'll type in details of the required or recommended materials. Click Save when done.

| equired resourc | ies |    |         |     |   |
|-----------------|-----|----|---------|-----|---|
| Paragraph       | ~ В | ΙU | := ~ 1= | ✓ = | : |
|                 |     |    |         |     |   |

## **Evaluation criteria**

- 1. You can add assessments utilized for the specific course here, along with the weightage information. Click on the + icon to add details.
- 2. Once you have added information, you will click on a pencil icon to make further changes.

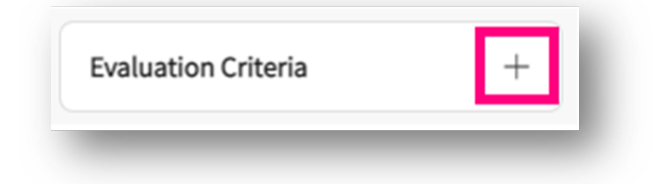

- A drawer will open. Enter in the name of the assessment, weightage (% or a score, e.g., 120 points). Click Add once done.
- 4. If you'd like to add any samples or related documents, drag and drop your file within the Browse to upload section.

| Add/Edit evaluation criteria                                                                                                    |                                                                             | Save   |
|----------------------------------------------------------------------------------------------------|-----------------------------------------------------------------------------|--------|
| Assessment name                                                                                                    | % of grade                                                                  | Add    |
| Assessment name                                                                                                    | % of grade                                                                  |        |
| Quiz 1                                                                                                    | 20                                                                          | Ŵ      |
| Assessment name                                                                                                    | % of grade                                                                  |        |
| Final Exam                                                                                                    | 40                                                                          | Ŵ      |
| 🕥 Browse to uploa                                                                                                    | d                                                                           |        |
| Supported formats: .pdf,.doc,.jpg,.jpeg,.png,.heic,.docx,.xlsx,.pptx,.pptm,.potx,.p<br>You can only upload files with file size under 25 MB.<br>We recommend switching to PDF format if you encounter issues viewing the uplo | otm,.ppt,.rtf,.xls,.docm,.bmp,.csv,.gif,.tif<br>aded file in other formats. | f,.mp4 |

- 5. You can then add additional assessments. Click Save once done.
- 6. To delete existing assessments, click the red trash bin.

| Assessment name                                                                                                    | % of grade                                                    |    |
|----------------------------------------------------------------------------------------------------|---------------------------------------------------------------|----|
| Final Exam                                                                                                    | 40                                                            | Ŵ  |
|                                                                                                    |                                                               |    |
| Browse to upload                                                                                                    |                                                               |    |
| Supported formats: .pdf,.doc,.jpg,.jpeg,.png,.heic,.docx,.xlsx,.pptx,.pptm,.potx,.potm,.ppt<br>You can only upload files with file size under 25 MB.<br>We recommend switching to PDF format if you encounter issues viewing the uploaded file | .rtf,.xls,.docm,.bmp,.csv,.gif,.tiff,.mj<br>in other formats. | 04 |

#### **Course Policies**

1. If there are any policies for a course, click on the + icon to add those details.

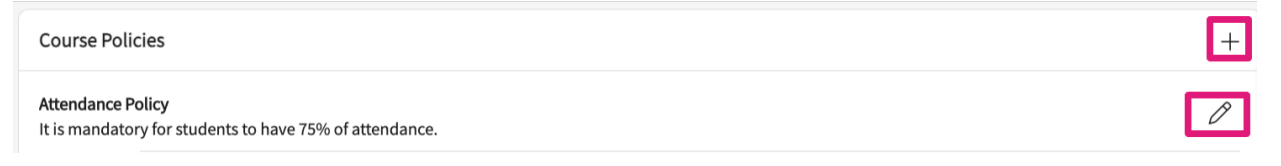

2. Once you have added policies, to edit them you'll click on a pencil icon.

|            | Edit cours                       | se p            | olici  | es      |     |          |                     |      |       |      |       |          |         | S     | ave |      |
|------------|----------------------------------|-----------------|--------|---------|-----|----------|---------------------|------|-------|------|-------|----------|---------|-------|-----|------|
|            |                                  |                 |        |         |     |          |                     |      |       |      |       |          |         |       |     |      |
| Pol        | licy name *                      |                 |        |         |     |          |                     |      |       |      |       |          |         |       |     |      |
| At         | ttendance Po                     | olicy           |        |         |     |          |                     |      |       |      |       |          |         |       |     |      |
| Pol        | licy descripti                   | on              |        |         |     |          |                     |      |       |      |       |          |         |       |     |      |
| F          | Paragraph                        |                 | ~      | в       | Ι   | <u>U</u> | :=                  | ~    | 1     |      | -     | Ē        | Ø       |       |     | :    |
|            |                                  |                 |        |         |     |          |                     |      |       |      |       |          |         |       |     |      |
|            |                                  |                 |        |         |     |          |                     |      |       |      |       |          |         |       |     |      |
| Sup<br>.pd | pported form<br>If,.doc,.jpg,.jj | nats:<br>peg.,1 | png,.ł | neic,.d | (A) | ) Brc    | owse to<br>otx,.ppt | o uj | oload | ootm | ,.ppt | ;,rtf,.) | kls,.dc | ocm,. | bmp | ),.C |

- 3. A drawer will open when adding or editing policies. You can add a policy name, provide a description, and add any related documentation. Click Save when you are done.
- 4. To delete an existing policy, click on the pencil icon and once the drawer opens, click on the vertical ellipsis, and select Delete.

| Edit course                     | policies     |        |                     |       |        | Save |
|---------------------------------|--------------|--------|---------------------|-------|--------|------|
| Policy name *                   |              |        |                     |       | Delete |      |
| Attendance Poli                 | су           |        |                     |       |        |      |
| Policy description<br>Paragraph | ~ <b>B</b>   | Ι      |                     | = • = | ۍ<br>ا | ) :  |
| It is mandatory                 | for students | to hav | ve 75% of attendanc | ce.   |        | 1    |

## **Grading Scale**

- 1. The grading scale card is generated from the Program details page. The information is added at the program level for grading is what will show up here.
- 2. If you need to modify this information, go to Program Details > General > Grading Scale.

| Grading Scale |               |               |  |  |  |  |
|---------------|---------------|---------------|--|--|--|--|
| GRADE         | MINIMUM SCALE | MAXIMUM SCALE |  |  |  |  |
| A             | 90            | 100           |  |  |  |  |
| В             | 80            | 89.99         |  |  |  |  |
| с             | 70            | 79.99         |  |  |  |  |
| D             | 60            | 69.99         |  |  |  |  |
| F             | 0             | 59.99         |  |  |  |  |